### Starter's Guide

Installing and configuring

Manual de inicio Instalación y configuración

FR Guide de démarrage Installation et configuration

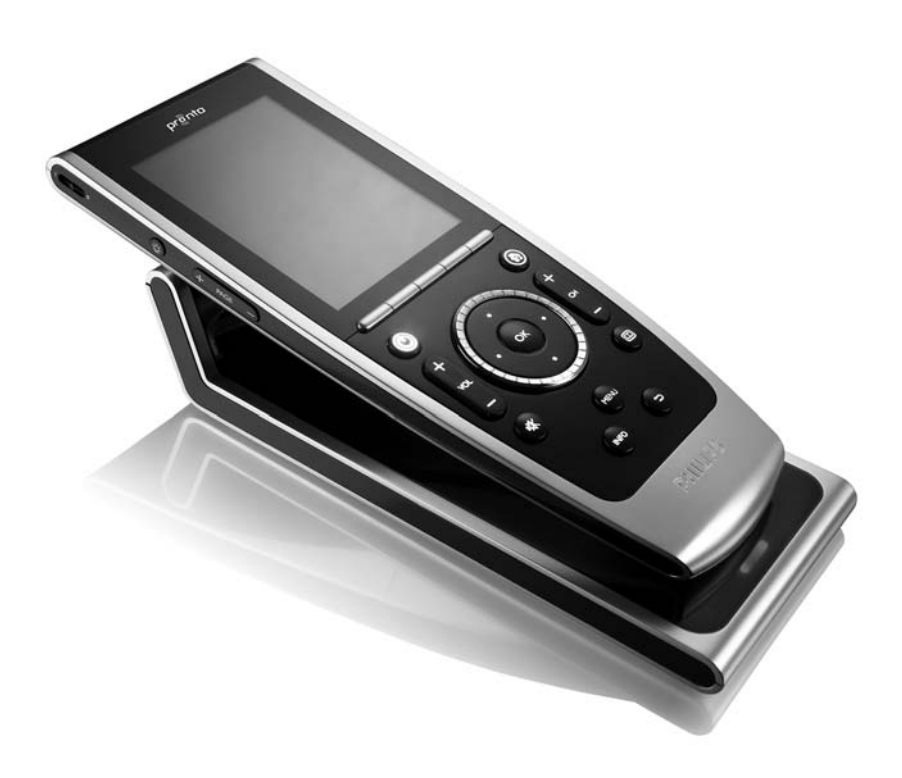

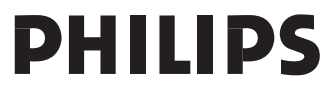

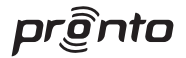

Concept and realisation of the Guide: Concepto y elaboración de este Manual de inicio: Documentation et élaboration de ce Guide de démarrage :

Human Interface Group, De Regenboog 11, 2800 Mechelen (Belgium) www.higroup.com

# TSU9400

### Starter's Guide

Installing and Configuring

## Manual de inicio

Instalación y configuración

# Guide de démarrage

Installation et configuration

ENGLISH

# TSU9400 Starter's Guide

### Contents

| Before You Start                                                                                                    | 1                  |
|----------------------------------------------------------------------------------------------------|--------------------|
| Unpacking the Pronto Control Panel                                                                                                    | 3                  |
| Preparing for Configuration<br>Charging the Control Panel<br>Installing ProntoEdit Professional                                         | <b>5</b><br>5<br>5 |
| Configuring the Pronto Control Panel.<br>Customizing the Configuration File.<br>Downloading the Configuration File to the Control Panel | <b>5</b><br>5<br>8 |
| Support                                                                                                    | 9                  |
| Replacing the Batteries                                                                                                    | 9                  |
| Troubleshooting                                                                                                    | 9                  |
| rAu Information and Latest Opdates                                                                                                    | 10                 |
| Specifications                                                                                                    | 12                 |

### **Before You Start**

Based on a long experience and successful business in the custom installation market, the Pronto TSU9400 is the **third generation of Home Theater Control Panels**. It belongs to the same family as the Pronto TSU9600 and both panels are fully compatible.

The Pronto TSU9400 is designed by custom installers and built by Philips and includes all technology and features that are needed to operate any Home Theater in an easy and intuitive way.

The system is IP-based and can work wirelessly with the Pronto Extenders. With ProntoEdit Professional, you can create any graphical configuration but you can also use the default configuration files as a starting point to save time.

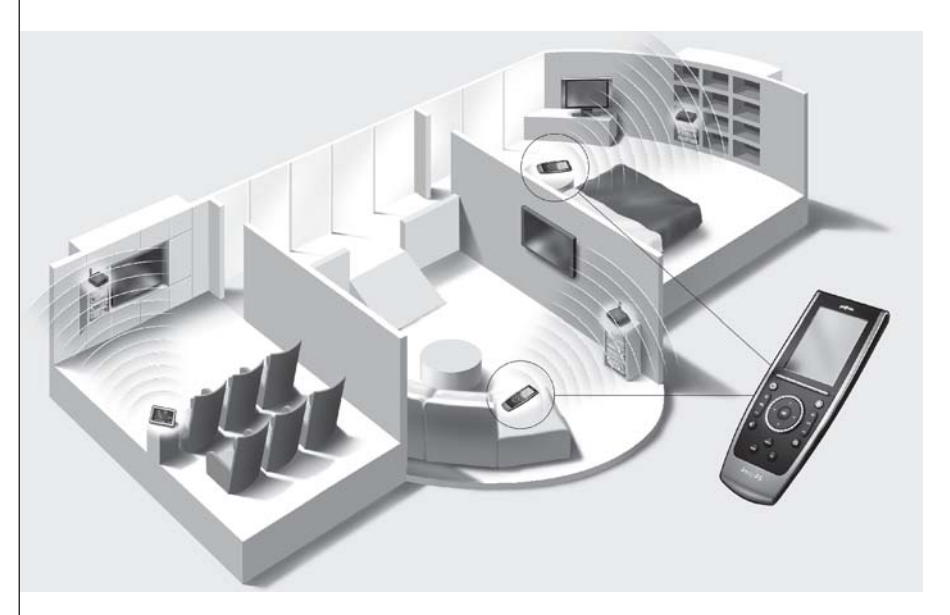

### The Pronto System

The Pronto System contains a variety of equipment that is connected and configured to interact with each other. The scheme below shows a **possible way to connect several A/V components**.

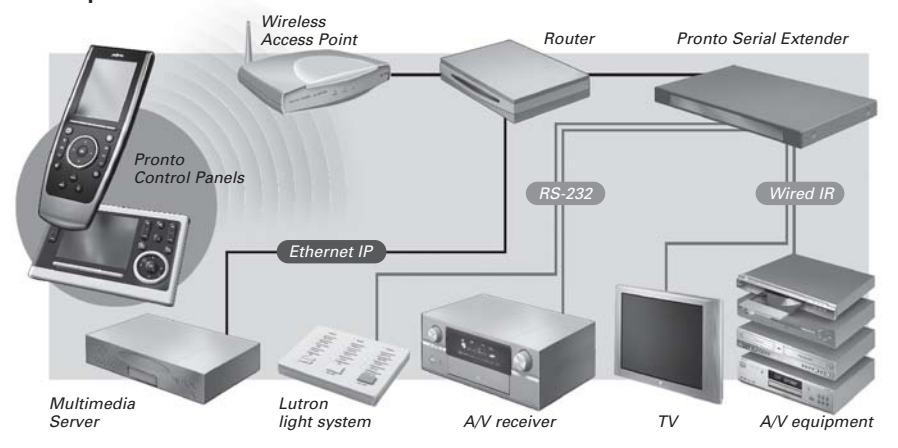

### **Configuration of the Pronto Control Panel**

To set up a Pronto System and configure the Control Panel as the central unit of the system, you need different tools. The scheme below indicates the **different tools**, their **significance in the configuration** of the Pronto system and their **mutual connection**.

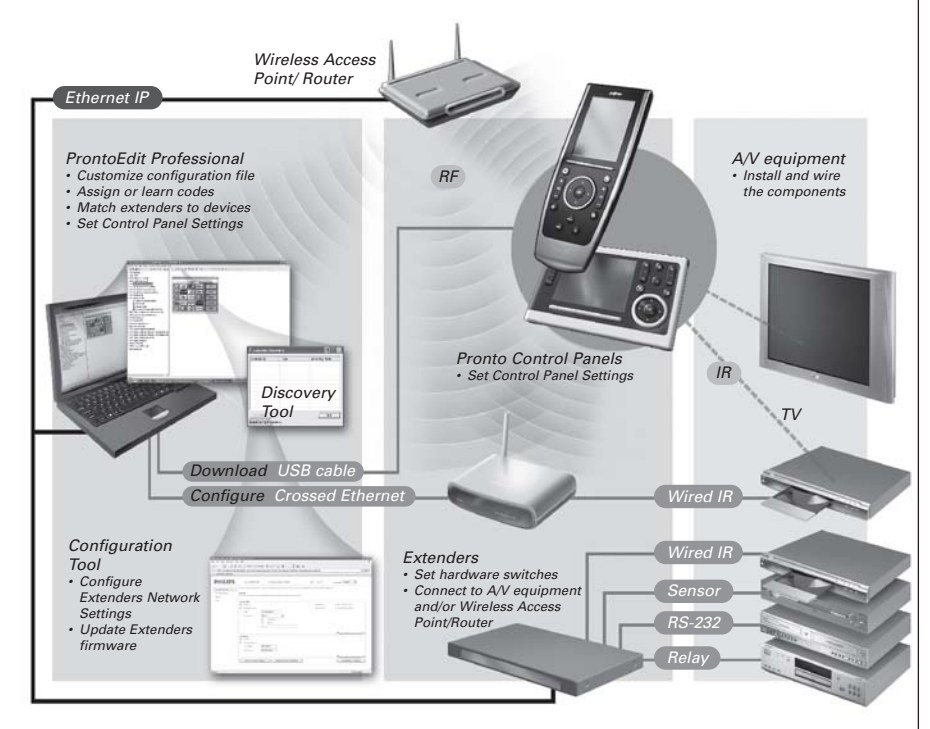

More information is available:

- In the ProntoEdit Professional Online Help of ProntoEdit Professional for TSU9400:
  - On how to customize a configuration file;
  - On how to incorporate Extenders in the configuration file;
- In the Starter's Guides for the RFX9400 and RFX9600 Extenders:
  - On how to configure and install an Extender in the Pronto System.

### **Unpacking the Pronto Control Panel**

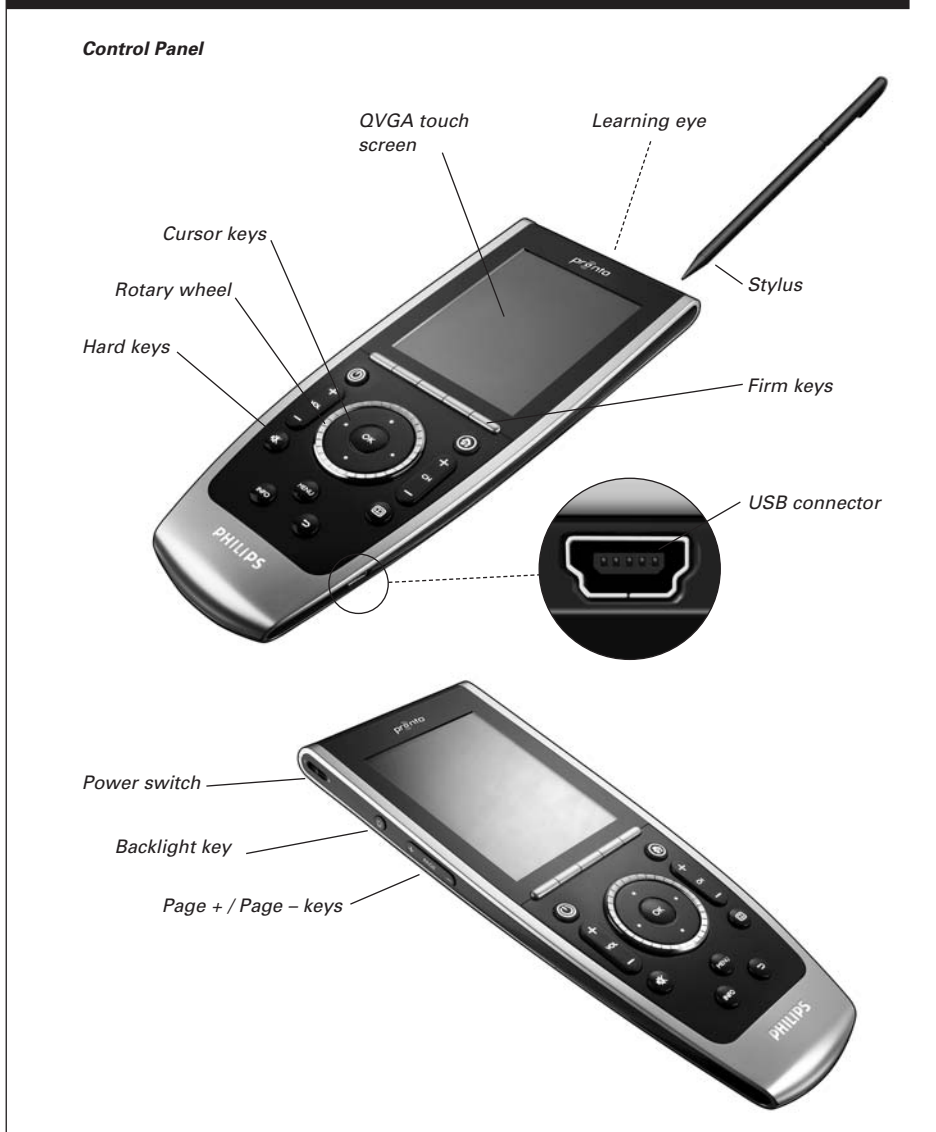

ENGLISH

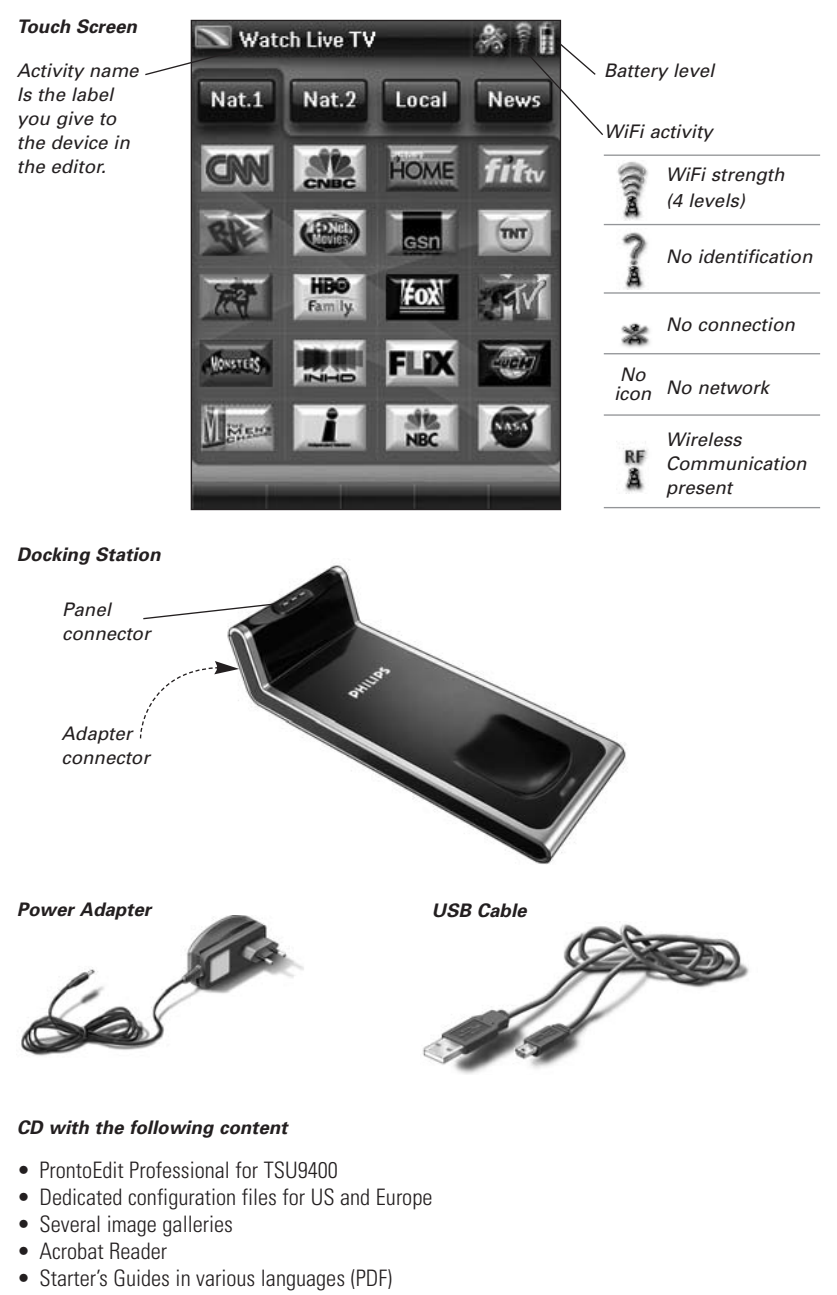

- TSU9400 Control Panel
- RFX9400 Pronto Wireless Extender
- RFX9600 Pronto Serial Extender
- The Ins and Outs of the Control Panel

### **Preparing for Configuration**

### **Charging the Control Panel**

It is advised to charge the Control Panel to its maximum before you start configuring it. This can take up to 3 or 4 hours.

- Activate the Control Panel by switching the **Power** switch , on the left side of the Control Panel to '1'.
- Place the Control Panel in the docking station. The docking station glows when it is powered. A red Charging LED on the front of the docking station lights up while the Control Panel is charging.

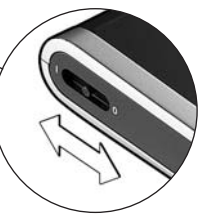

### Installing ProntoEdit Professional

In the box you find a CD with which you install ProntoEdit Professional for TSU9400. You can also check for updates on <u>http://www.pronto.philips.com</u> in the **Downloads** section (PC Software).

Insert the CD in the PC and follow the on screen instructions to install the editor.

**Notes** You can **install ProntoEdit Professional** for TSU9400 together with other Philips Pronto editors. The files of ProntoEdit Professional are automatically placed in a separate directory.

If you want to **update ProntoEdit Professional** and you have inserted personal images in the Gallery, you can make a back up of the gallery. You will be noted to do so in the installation wizard.

### **Configuring the Pronto Control Panel**

### **Customizing the Configuration File**

By default, a demonstration configuration file is installed on your Control Panel (demo.xcf).

During the installation of the editor, **two versions of this demonstration configuration file** were also saved on your PC: a European version that is customized with European A/V equipment and a US version with equipment for US.

You can use this configuration file for demonstration or you can start from this file to adjust it to every customer's needs and create a custom configuration file.

- The files contain the **11 most used activities** and their related A/V components.
- They are **ready to use**. The configuration files contain different activity macros, which comprise a sequence of actions to start an activity.
- All links and jumps are already installed.

#### Example of default configuration file single-room for US.

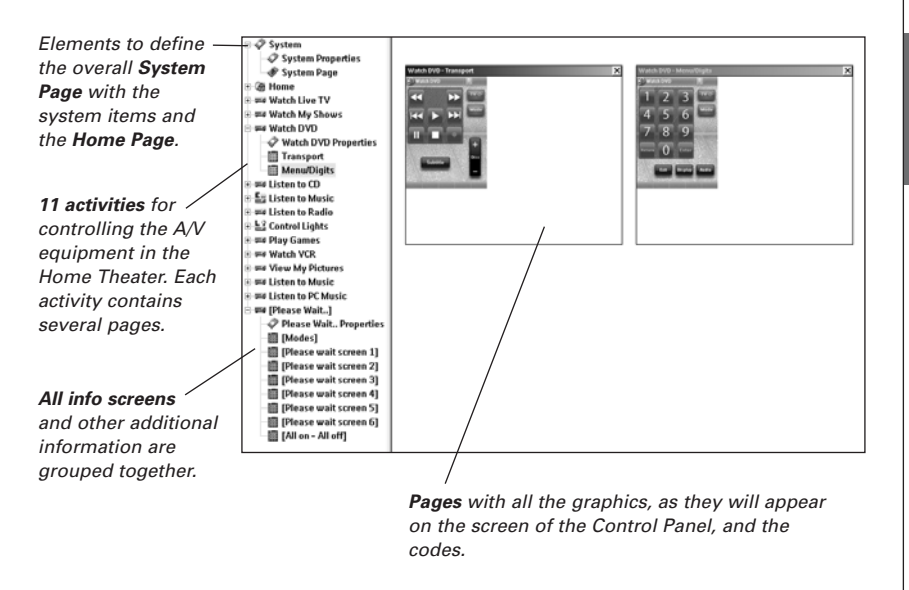

| Note | When you create a custom configuration file, take into account that:                                                                                                    |  |  |
|------|----------------------------------------------------------------------------------------------------|--|--|
|      | <ul> <li>the codes are assigned to the buttons on the page.</li> </ul>                                                                                                    |  |  |
|      | • the macros are assigned to the buttons on the Home Page.                                                                                                    |  |  |
|      | <ul> <li>the codes of the receiver and the display are added to each action list where they are<br/>required. For example, the code to switch the display on is added to the different macros on<br/>the Home Page.</li> </ul>                                 |  |  |
| Tip  | Before customizing the configuration file, copy the file and give it a <b>specific name</b> e.g.<br>Williams Home Theater.xcf.<br>Make sure you have the <b>model numbers</b> of the <b>A/V equipment</b> you want to control with the<br>Control Read at band |  |  |

You need to take the following 6 steps to customize one of the dedicated configuration files:

#### 1 Delete the activities that the customer does not use or add new activities.

You delete the unused activities in the tree view of the editor. By deleting the activity all links to the buttons of this activity become inactive.

To add a new activity, duplicate an existing activity and adjust the different pages.

#### **2** Adjust the Home Page.

Also delete the unused activities and add the new activities on the Home page.

#### **3** Adjust the pages of the different activities.

Delete or add **buttons** to create a personal layout for every customer individually.

**Tip** The configuration file contains **Favorites pages**, where you can group the favorite TV and radio channels of your customer in categories. Position the logo on the placeholder and assign the correct channel macros via the **Channel Macro Wizard**.

#### 4 Adjust the codes.

Before you adjust the codes in the configuration file, you **add the codes** of the specific A/V component of the customer in **My Database**. Read more about the use of **My Database** in the **ProntoEdit Professional Online Help**.

To add codes to My Database:

 In Factory Database, search the device, based on its model number and add it to My Database via the button II.

-0r-

- In My Database, learn the codes from the original remote control of the A/V component.
  - 1 Connect the Control Panel to the PC with the **USB cable**.
  - 2 Place the original remote 4 to 6 inches (10-15 cm) from the Control Panel in line with its learning eye.

Check if both the batteries are sufficiently charged.

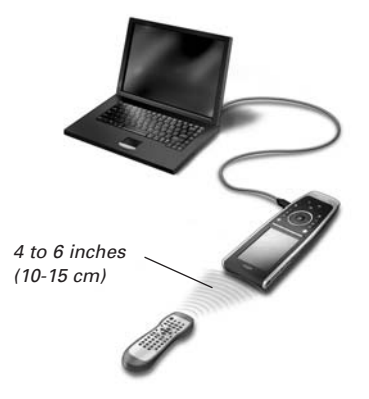

- **3** Press and hold the key of the original remote for more than 1 second.
  - **Tip** With the Control Panel connected to the PC, you can test newly added codes via the editor. You press the **Test IR** button and the code will be sent to the A/V equipment.

To **assign codes** to the buttons in the code pages:

- 1 In the Tools menu, select My Database Quick Access.
- 2 Select the code from the list and drag-and-drop the code to the button.

#### **5** Configure the Extenders used in the Pronto System.

- Tip When you are not using an Extender in the configuration file, you need to disable the Wireless Settings in the System Properties.
- 1 Select the number of Extenders in the **System Properties** on the tab **Extenders** and define the type.
- 2 Select the way the Control Panel will work together with the Extenders in the System Properties on the tab Wireless Settings (Stand-Alone or Network) and insert the requested settings.

3 Match each Extender to the device(s) by selecting the Extender in the Device Properties on the Settings tab.

#### **6** Configure the Settings for the Control Panel.

Set time & date and define the activation method, time outs and screen brightness in the **System Properties** of the configuration file on the **Control Panel Settings** tab.

**Note** On the Control Panel, you can still change a limited set of settings. To access the Settings on the Control Panel, press and hold the **Settings** icon and the touch screen for 3 seconds.

### Downloading the Configuration File to the Control Panel

To download the configuration file to the Control Panel, connect it to your PC with the USB cable enclosed and click the icon 🔯 in ProntoEdit Professional.

When you connect the Control Panel to the PC, it will be recognized by the PC as a removable disk and added in the folder list of your Windows Explorer as 'TSU9400'. In the right corner of your Windows taskbar, the following icon appears.

If the Control Panel is not recognized, try the following options:

- Unplug the Control Panel and try again a few seconds later.
- Unplug the Control Panel, reset it and try again.
- Check the USB settings on the PC.

**Note** The Control Panel uses default Windows drivers for recognition. If the problem is not solved with the options described above, try installing the latest Service Pack for your Windows version or check the troubleshooting section of your operating system.

**Warnings** Do not pull the USB cable out of the PC during transition of the configuration file. Messages regarding downloading appear in ProntoEdit Professional.

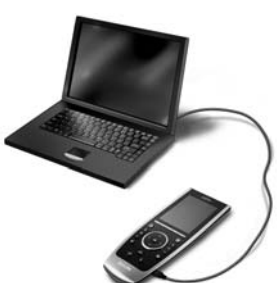

**ENGLISH** 

**Note** The **WiFi time out** can be set from 15 minutes to 24 hours, depending on the preference of the customer to optimize battery saving and response time when a button is pressed.

Note When the Extenders are used in a network, you need to configure the extenders with the Extender Configuration Tool. For more information, please refer to the Starter's Guides for the RFX9400 and RFX9600 Extenders.

### Support

### **Replacing the Batteries**

The batteries in the Control Panel are Lithium polymer batteries. It is advised to change the batteries when the operation of the Control Panel becomes unreliable.

If you want to order new batteries, contact the Philips Service Center.

For more information about the Service Center, please refer to **Support** on <u>http://www.pronto.philips.com</u>.

*Warning* Replace the batteries only with original Philips Pronto TSU9400 batteries; otherwise the guarantee is no longer valid and hazardous situations could occur.

### **Battery safety instructions**

- 1 Lithium polymer batteries have a soft aluminium foil package, therefore:
  - Do not strike the batteries with any sharp edged parts.
  - Make sure the worktable is clean so that no sharp particles can damage the foil.
  - Do not bend or fold battery tabs, battery body or sealing edges.
- 2 Never dispose the cells in fire. This may cause the cells to explode.
- 3 Do not spill liquids such as water or coffee on the cells.
- **4** To prevent damage, use a tool to remove the batteries and do not pull the wires.

### Troubleshooting

#### Macros do not work

- Make sure you have defined the correct codes for your A/V equipment.
- Insert sufficient delays in the macros to allow the equipment to start up properly.
- Check for links to inactive buttons (i. e. buttons that do not contain a code nor link) in your macro. Delete these buttons or create a link to a code on another page.
- Verify that the button has not been reprogrammed. Ensure that the Action List contains the appropriate commands for the A/V equipment.

#### Pronto will not learn codes

- Make sure the Control Panel and the original remote control are positioned correctly.
- Do not learn codes under bright fluorescent light or sunlight, as intensive light sources affect the ability to learn codes successfully.
- Make sure the batteries of the Control Panel and the original remote are sufficiently charged.
- Press and hold the key on the original remote for more than one second.

#### The A/V equipment does not respond to commands from the Control Panel

- Make sure you have defined the correct codes for your A/V equipment.
- If you want to use RF signals for the equipment on different locations, you need to use multiple Extenders in the Pronto Network. You need to configure the Extenders:

- On the Extender hardware by assigning an ID with the Extender ID switch.
- In ProntoEdit Professional by defining the number of Extenders in the System Properties and matching the Extender to the A/V component in the Device Properties.
- When the Extenders work in a network, you need to configure the Network Settings in the Configuration Tool.

For more information, check the Starter's Guides for the RFX9400 and RFX9600 Extenders and the ProntoEdit Professional Online Help.

- When the Control Panel works in a WiFi environment, bear in mind that it may take the Pronto Network a few seconds to wake up and starts transmitting codes.
- Not all Wireless Access Points are working equally well in combination with the Control Panel. Make sure you use a quality access point.

#### The transmission of the signals over the wireless network is slow

Depending on the Settings you made for the Network Settings, it takes longer for the Pronto Network to transmit signals. The variables in the Settings are:

• The location of the Wireless Access Point: To test if the Wireless Access Point and the Control Panel are too far apart, take the Control Panel and stand closer to the Wireless Access Point.

If the transition is significantly faster, place the Wireless Access Point closer to where the Control Panel will be used or add an extra Wireless Access Point in the Pronto Network.

- Encryption: The encryption used by the Extenders and the Control Panel slows the transition of the signal down.
- The chipset of your Wireless Access Point.
- The DHCP server settings.

**Caution** If you change the DHCP Settings to accelerate the transition, you also need to adjust these settings on the Extenders used in the Pronto Network with the **Configuration Tool**.

#### The Control Panel shows one of the following icons:

| * | <ul> <li>No connection</li> <li>The Wireless Access Point is powered down.</li> <li>The Control Panel is out of range of the Wireless Access point.</li> <li>There is an encryption problem.</li> </ul> |
|---|----------------------------------------------------------------------------------------------------|
| ? | <ul> <li>No identification</li> <li>There is no IP address received.</li> <li>An IP conflict is detected.</li> </ul>                                                                                    |

### The WiFi icon is not shown on the screen of the Control Panel

You cannot see the WiFi icon:

- When the extenders and the Control Panel are configured in Stand-Alone.
- When you disabled the system item WiFi Level in the ProntoEdit Professional.

#### The Control Panel behaves erratically

Normally, resetting the Control Panel is not necessary. However, if the touch screen freezes or if you notice unusual behavior, you need to perform a reset to get it running again.

You reset the Control Panel by switching the Power switch to 0, waiting a few seconds and switching the Power switch back to 1.

### FAQ Information and Latest Updates

You can find more information on www.pronto.philips.com.

Navigate to the Support section for more FAQ Information.

Navigate to the **Downloads** section for the following updates:

- TSU9400 Control Panel Firmware; Download this on the Control Panel when it does not start up or when the screen stays black after resetting.
- RFX9400 and RFX9600 Extender Firmware;
- ProntoEdit Professional Software.

**Note** Installing the latest update of the ProntoEdit Professional software will overwrite all files and delete the personal images you added to the gallery. Make sure to **update the gallery** when requested in the wizard to **copy your personal images to the new gallery**.

ENGLISH

### **Specifications**

| Display                      | 3.5" TFT color display with touch screen<br>QVGA (320 x 240 pixels) resolution portrait LCD<br>65,536 colors                                                                                                    |  |
|------------------------------|----------------------------------------------------------------------------------------------------|--|
| Interface                    | USB 2.0 port connector                                                                                                    |  |
| Drivers                      | Default Windows drivers                                                                                                    |  |
| Infrared (IR)                | Operating distance = max 36 ft (12 m)<br>Learning distance = 3,9 – 5,9 inch (100-150 mm) at 0-40 degrees<br>Operating angle= 45° at max 15 ft (5 m)<br>Operating/ learning frequency range = 17 kHz – 1 MH carrier freq                                                                                                    |  |
| Wireless System              | WiFi based technology operating at 2.4 GHz                                                                                                    |  |
| Memory                       | 64 MB SDRAM<br>48 MB NAND Flash                                                                                                    |  |
| Power Management             | Power on by tilting, tapping the screen, pressing the backlight button or tapping<br>the keys<br>Power off automatically by time out<br>Battery status indication                                                                                                    |  |
| Dimensions                   | Control Panel: 7.9 x 3.1 x 0.9 inch (199.3 x 78 x 23.5 mm)<br>Docking Station: 6.9 x 3.0 x 1.7 inch (175.7 x 75.5 x 43 mm)                                                                                                    |  |
| Operating Temperature        | 41° F – 113° F (5° C – 45° C)                                                                                                    |  |
| Storage Temperature          | -13° F – 158° F (-25° C – 70° C)                                                                                                    |  |
| Battery                      | Lithium polymer battery, 1700 mAh                                                                                                    |  |
| Power Adapter                | 100 V-240 V AC / 50-60 Hz Power adapter (5 V DC/2A output)                                                                                                    |  |
| Accessories                  | <ul> <li>USB cable</li> <li>Power adapter</li> <li>Docking station</li> <li>CD-ROM with ProntoEdit Professional, Starter's Guides for the Control Panel<br/>and Extenders (PDF), Acrobat Reader</li> <li>2 Starter's Guides, "Installing and Configuring" and "Using the Control Panel"</li> </ul>                         |  |
| ProntoEdit Professional      | Supported operating systems Windows 2000 Windows XP Windows Vista Minimum requirements: 500 MHz Intel Pentium III workstation or equivalent 256 MB physical memory 250 MB of free disk space Recommended requirements: 1.2 GHz Intel Pentium IV workstation or equivalent 512 MB physical memory 500 MB of free disk space |  |
| IR code database information | Designed with UEI Technology<br>Licensed under U.S. Patent 5,689,353<br>Portions © UEI 1999                                                                                                    |  |

#### Pronto Control Panel Starter's Guide

© Copyright 2007 Royal Philips Electronics, Interleuvenlaan 74-76, 3001 Leuven (Belgium)

#### **Remarks:**

All rights are reserved. Reproduction in whole or in part is prohibited without prior consent of the copyright owner. Royal Philips Electronics is not liable for omissions or for technical or editorial errors in this manual or for damages

directly or indirectly resulting from the use of the Pronto Control Panel. The information in this Starter's Guide may be subject to change without prior notice. All brand or product names are trademarks or registered trademarks of their respective companies or organizations.

# TSU9400 Manual de inicio

### Contenido

| Antes de empezar                                                                                                    | .1                           |
|----------------------------------------------------------------------------------------------------|------------------------------|
| Contenido del paquete del Panel de Control Pronto                                                                                                    | .3                           |
| Preparativos para la configuración<br>Carga del Panel de Control<br>Instalación de ProntoEdit Professional                                                | .5<br>.5                     |
| Configuración del Panel de Control Pronto<br>Personalización del archivo de configuración<br>Descarga del archivo de configuración en el Panel de Control | . <b>5</b><br>.5<br>.9       |
| Asistencia<br>Sustitución de las pilas<br>Detección de errores<br>Preguntas más frecuentes y últimas actualizaciones                                      | . <b>9</b><br>.9<br>10<br>11 |
| Especificaciones                                                                                                    | 12                           |

### Antes de empezar

El equipo Pronto TSU9400, basado en una larga y exitosa experiencia en el mercado de las instalaciones personalizadas, es la **tercera generación de Paneles de Control para Cine en Casa**. Pertenece a la misma familia que el equipo Pronto TSU9600 y ambos paneles son totalmente compatibles.

El equipo pronto TSU9400 ha sido diseñado por instaladores profesionales y fabricado por Philips, e incluye toda la tecnología y las funciones necesarias para controlar cualquier sistema de Cine en Casa de un modo sencillo e intuitivo.

El sistema está basado en IP y puede funcionar de forma inalámbrica con los Extensores Pronto. Con ProntoEdit Professional, puede crear cualquier configuración gráfica, pero también puede utilizar los archivos de configuración predeterminados como punto de partida para ahorrar tiempo.

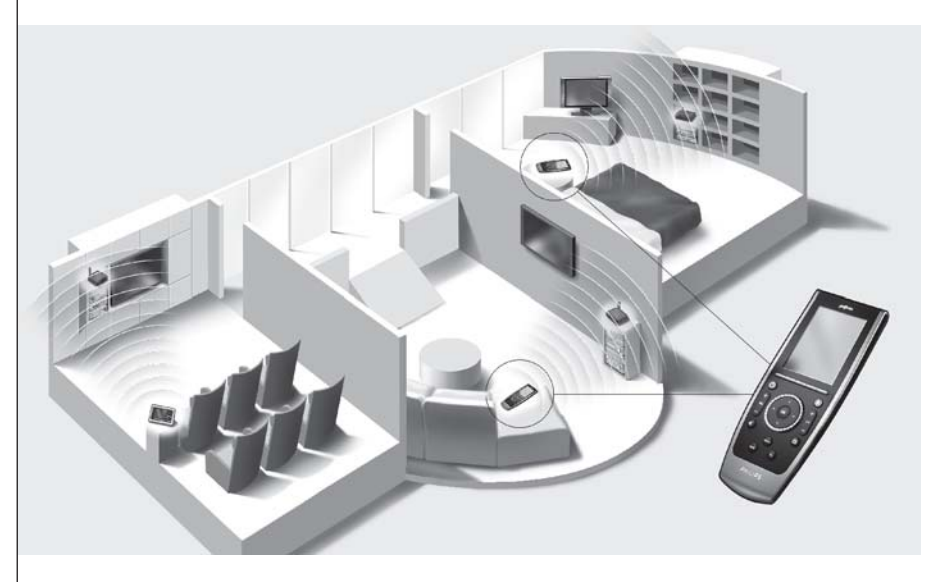

### El Sistema Pronto

El Sistema Pronto incluye distintos equipos conectados entre sí y configurados para interactuar unos con otros. En el siguiente diagrama se muestra una **posible conexión de varios equipos AV**.

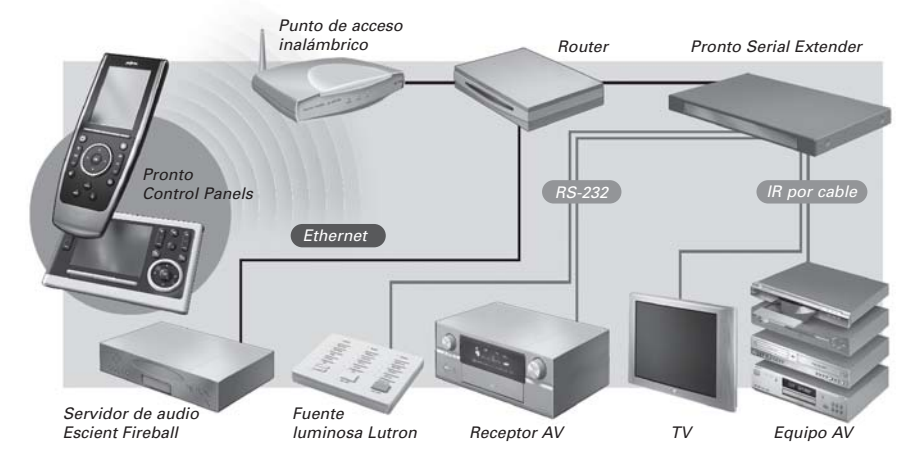

### Configuración del Panel de Control Pronto

Para ajustar un Sistema Pronto y configurar el Panel de Control como la unidad central del sistema, necesitará varias herramientas. En el siguiente diagrama se muestran las **distintas herramientas**, su **importancia en el proceso de configuración** del Sistema Pronto y sus **conexiones comunes**.

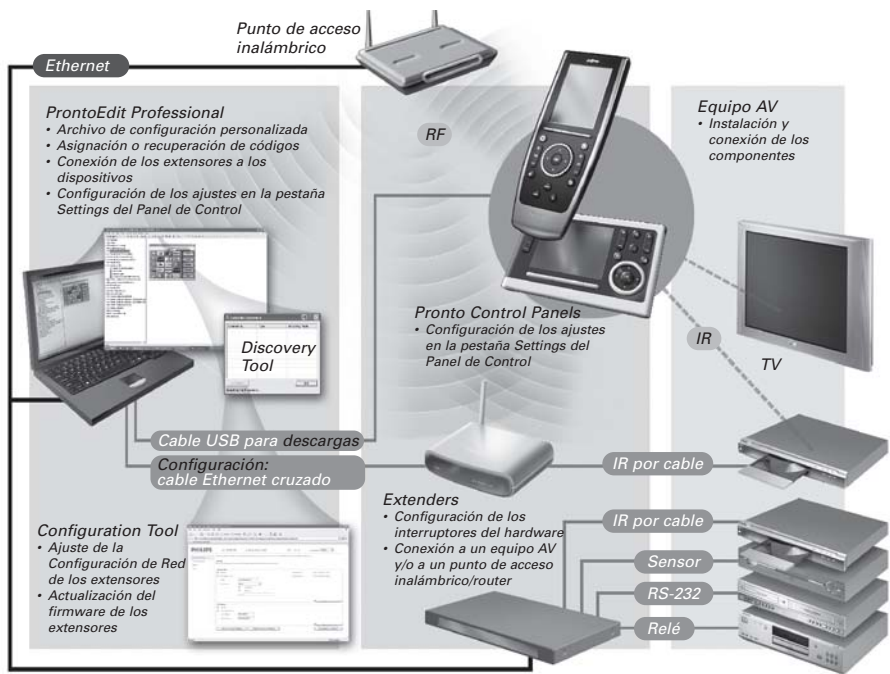

Encontrará más información:

- en la ayuda ProntoEdit Professional Online Help de ProntoEdit Professional para TSU9400:
   sobre la forma de personalizar un archivo de configuración;
  - sobre la forma de incorporar Extensores en el archivo de configuración;
- en los Manuales de inicio de los Extensores RFX9400 y RFX9600:
  - sobre la forma de configurar e instalar un Extensor en el Sistema Pronto.

### Contenido del paquete del Panel de Control Pronto

Panel de Control Pantalla táctil Sensor del mando QVGA a distancia Teclas del cursor Lápiz óptico Rueda giratoria Teclas rígidas Teclas de pantalla Conector USB Interruptor de encendido Tecla Retroiluminación Teclas Página +/ Página -

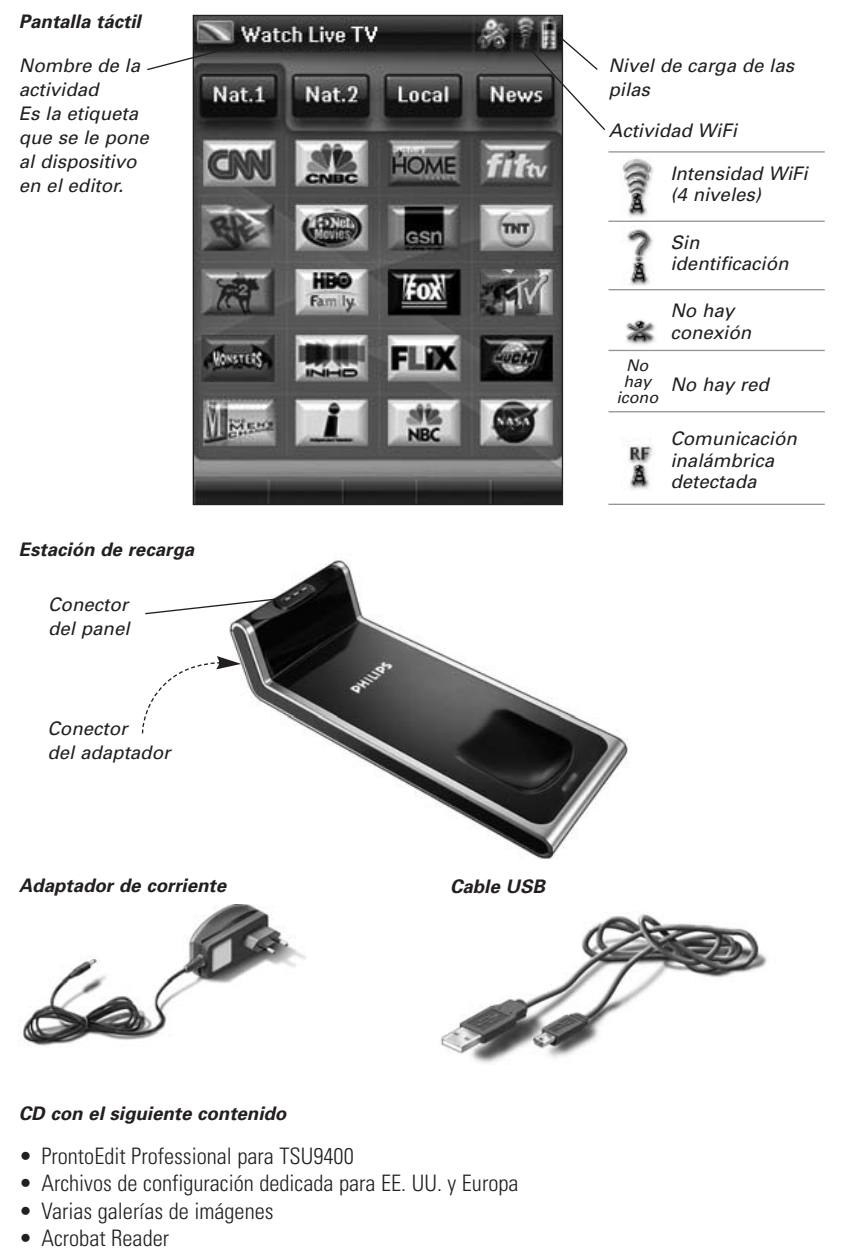

- Manuales de inicio en varios idiomas (PDF)
  - Panel de Control TSU9400
  - Pronto Wireless Extender RFX9400
  - Pronto Serial Extender RFX9600
- The Ins and Outs of the Control Panel

ESPAÑOL

### Preparativos para la configuración

### Carga del Panel de Control

Se recomienda cargar el Panel de Control al máximo antes de iniciar su configuración. Este proceso puede durar de 3 a 4 horas.

- 1 Active el Panel de Control colocando el **Interruptor de encendido** situado en la parte izquierda del Panel de Control en la posición 1.
- 2 Coloque el Panel de Control en la estación de recarga. La luz de la estación de recarga se enciende cuando está activada. Mientras el Panel de Control se está cargando, se ilumina un indicador LED de carga rojo situado en la parte delantera de la estación de recarga.

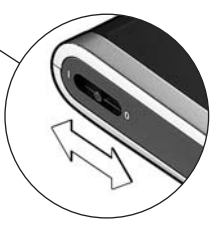

### Instalación de ProntoEdit Professional

En la caja, encontrará un CD con el que instalar ProntoEdit Professional para TSU9400. También puede comprobar si hay actualizaciones en <u>http://www.pronto.philips.com</u>, en la sección "**Downloads**" (PC software).

Inserte el CD en el PC y siga las instrucciones que aparecen en pantalla para instalar el editor.

**Notas** Puede **instalar ProntoEdit Professional para TSU9400** junto con otros editores Pronto de Philips. Los archivos de ProntoEdit Professional se colocan automáticamente en un directorio independiente.

Si desea **actualizar ProntoEdit Professional** y ha insertado imágenes personales en la Galería, puede crear una copia de seguridad de la galería. El asistente de instalación le preguntará si desea hacerlo.

### Configuración del Panel de Control Pronto

### Personalización del archivo de configuración

De forma predeterminada, se instala un archivo de configuración de demostración en su Panel de Control (demo.xcf).

Durante la instalación del editor, se guardaron **dos versiones de este archivo de configuración de demostración** en su PC: una versión con componentes AV para Europa y una versión con componentes para EE. UU.

Puede utilizar este archivo de configuración a modo de ejemplo o puede, a partir de este archivo, empezar a adaptarlo a las necesidades de cada uno de los clientes y crear un archivo de configuración personalizado.

- Los archivos contienen las 11 actividades más usadas y sus dispositivos AV asociados.
- Están listos para su uso. Los archivos de configuración contienen varias macros de actividad que contienen una secuencia de acciones para iniciar una actividad.
- Todos los enlaces y saltos ya están instalados.

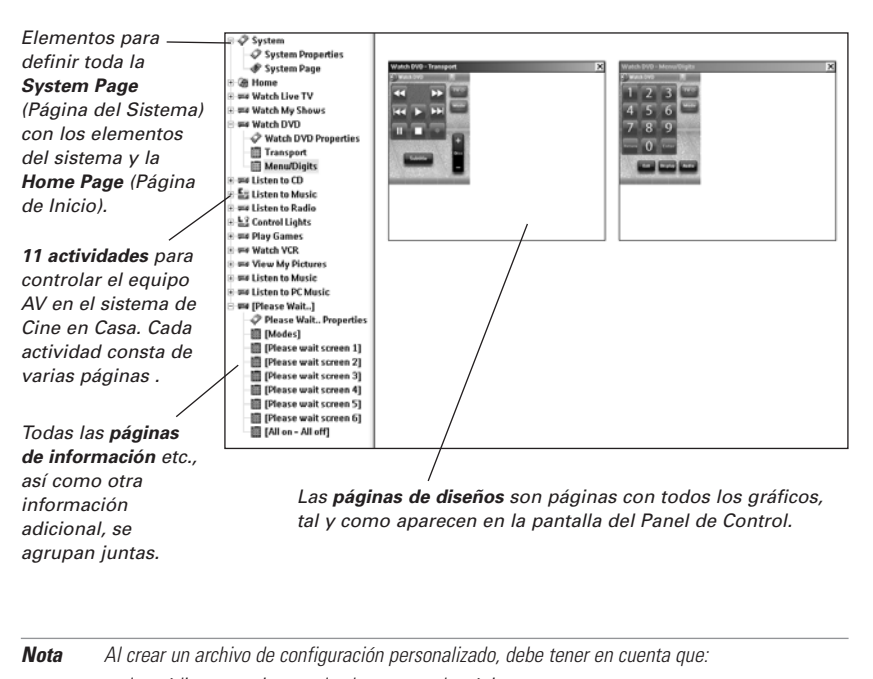

Ejemplo de configuración predeterminada para una única habitación para EE. UU.

| • | los códigos | se asignan a | los botones en la | a página, |
|---|-------------|--------------|-------------------|-----------|
|---|-------------|--------------|-------------------|-----------|

- las macros se asignan a los botones en la página de inicio,
- los códigos del receptor y la pantalla se añaden a cada lista de acciones, cuando sea necesario. Por ejemplo, el código para encender la pantalla se añade a las distintas macros de la página de inicio.

#### *Consejo Antes de personalizar el archivo de configuración, cópielo y déle un nombre específico como, por ejemplo, Cine en Casa de los García.xcf. Asegúrese de que cuenta con los números de modelo de los componentes AV que desea controlar con el Panel de Control.*

Para personalizar cualquiera de los archivos de configuración específicos, deberá realizar **los seis pasos** que se indican a continuación:

#### 1 Elimine las actividades que el cliente no utiliza o añada nuevas actividades.

Elimine las actividades no utilizadas en la vista de árbol del editor. Cuando se elimina una actividad, todos los enlaces a los botones de dicha actividad quedan inactivos. Para añadir una nueva actividad duplique una actividad existente y ajuste las diferentes páginas.

#### **2** Ajuste la Página de Inicio.

Elimine también las actividades no utilizadas y añada las nuevas actividades a la Página de inicio.

#### 3 Ajuste el diseño de las distintas actividades.

Elimine o añada **botones** para crear un diseño personal para cada cliente de forma individualizada.

**Consejo** Los archivos de configuración contienen **Favorites pages** (páginas de Favoritos), donde podrá agrupar los canales de TV y radio favoritos de sus clientes en categorías. Coloque el logotipo en el marcador de posición y asigne las macros de canales correctas con la ayuda del **Channel Macro Wizard** (Asistente de macros de canales).

#### 4 Ajuste los códigos.

Antes de ajustar los códigos en el archivo de configuración, añada a **My Database** los códigos del componente AV específico del cliente.

Puede encontrar más información sobre el uso de My Database en la ayuda **ProntoEdit Professional Online Help**.

Para añadir códigos a My Database:

• En Factory Database, busque el dispositivo en función del número de modelo y

añádalo a My Database mediante el botón 🕮.

0 bien

- En My Database, memorice los códigos del mando a distancia original del componente AV.
  - 1 Conecte el Panel de Control al PC con el cable USB.
  - 2 Coloque el mando a distancia a 10-15 cm (4-6 pulgadas) del Panel de Control, apuntando al sensor del mando a distancia. Comprueba si las pilas de ambas dispositivos están sufisientemente correctes.

Compruebe si las pilas de ambos dispositivos están suficientemente cargadas.

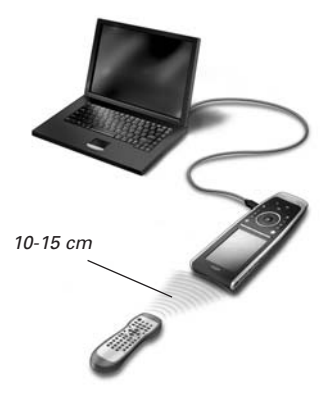

3 Mantenga pulsada la tecla del mando a distancia original durante más de 1 segundo.

| Consejo | Con el Panel de Control conectado al PC, puede comprobar los códigos recién           |
|---------|---------------------------------------------------------------------------------------|
|         | añadidos a través del editor. Pulse el botón <b>Test IR</b> y el código se enviará al |
|         | equipo AV.                                                                            |

Para asignar códigos a los botones en las páginas de códigos:

- 1 En el menú Tools, seleccione My Database Quick Access.
- 2 Seleccione un código de la lista y arrastre y coloque el código en el botón.

#### 5 Configuración de los Extensores utilizados en el Sistema Pronto

Consejo Cuando no esté utilizando el Extensor en el archivo de configuración, es necesario que desactive Wireless Settings en System Properties.

- Seleccione el número de Extensores en System Properties, en la ficha Extenders, y defina el tipo.
- 2 Seleccione el modo en el que el Panel de Control trabajará con los Extensores en System Properties, en la ficha Wireless Settings (Stand-Alone o Network) e inserte los ajustes necesarios.

3 Haga coincidir cada Extensor con los dispositivos seleccionando el Extensor en Device Properties, en la ficha Settings.

#### 6 Configuración de los ajustes para el Panel de Control

Establezca la fecha y hora y defina el método de activación, los tiempos de inactividad y el brillo de la pantalla en **System Properties** en el archivo de configuración, en la ficha **Settings del Panel de Control**.

### Descarga del archivo de configuración en el Panel de Control

Para descargar el archivo de configuración en el Panel de Control, conéctelo al PC con el cable USB incluido y haga clic en el icono de ProntoEdit Professional.

Al conectar el Panel de Control al PC, el PC lo reconocerá como una unidad de disco extraíble y lo añadirá a la lista de carpetas de su Windows Explorer como 'TSU9400'. En la esquina derecha de la barra de tareas de Windows aparecerá el siguiente icono 🔽.

Si no se reconoce el Panel de Control, pruebe lo siguiente:

- Desconecte el Panel de Control y vuelva a intentarlo unos segundos más tarde.
- Desconecte el Panel de Control, reinícielo y vuelva a intentarlo.
- Compruebe la configuración de conexiones USB del PC.

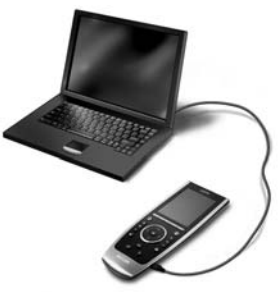

Nota La opción WiFi time out puede ajustarse en un intervalo de entre 15 minutos y 24 horas, en función de las preferencias del cliente a la hora de optimizar el ahorro de las pilas y el tiempo de respuesta tras pulsar un botón.

**Nota** Cuando se utilicen Extensores en una red, deberá configurarlos con la herramienta de configuración de Extensores **Extender Configuration Tool**. Para obtener más información, consulte los Manuales de inicio de los Extensores RFX9400 y RFX9600.

Nota En el Panel de Control podrá cambiar un número limitado de ajustes. Para acceder a la opción Settings del Panel de Control, mantenga pulsado el icono **Settings** de la pantalla táctil durante 3 segundos.

**Nota** El Panel de Control utiliza los controladores predeterminados de Windows para su reconocimiento. Si el problema no se soluciona siguiendo los consejos anteriores, instale la última actualización de Service Pack para su versión de Windows o consulte el apartado de detección de errores del sistema operativo.

**Advertencias** No quite el cable USB del PC durante la transmisión del archivo de configuración. Aparecerán mensajes relativos a la descarga en ProntoEdit Professional.

### Asistencia

### Sustitución de las pilas

Las pilas del Panel de Control son pilas de polímero de litio. Se recomienda cambiar las pilas cuando se descarguen constantemente.

Si desea realizar un pedido de pilas nuevas, póngase en contacto con el "Philips Service Center" (Centro de Servicio Técnico de Philips).

Para obtener más información sobre el Centro de Servicio Técnico, consulte el apartado **Dealer Locator** (Localizador de distribuidores) en <u>http://www.pronto.philips.com</u>.

**Nota** Sustituya las pilas únicamente por pilas originales Philips Pronto TSU9400; de lo contrario, la garantía quedará invalidada y podrían producirse situaciones peligrosas.

### Instrucciones de seguridad de la batería

- Las baterías de polímero de litio tienen un de envoltorio plateado de aluminio blando, por tanto:
  - No golpee las baterías con objetos de borde afilado.
  - Asegúrese de que la mesa de trabajo esté limpia de forma que no haya partículas afiladas que puedan dañar el envoltorio.
  - No doble ni pliegue las pestañas de la batería, el cuerpo de la batería o los bordes de sellado.
- 2 Nunca deseche las pilas al fuego. Esto podría provocar que las pilas explotaran
- 3 No derrame líquidos como café o agua encima de las pilas
- 4 Para evitar daños, utilice una herramienta para quitar las baterías y no tire de los cables.

### Detección de errores

#### Las macros no funcionan

- Asegúrese de haber definido los códigos correctos para su equipo AV.
- Inserte "delays" (retardos) suficientes en las macros para permitir que el equipo comience a funcionar adecuadamente.

- Compruebe si hay enlaces a botones inactivos (es decir, botones que no contienen ni código ni ningún enlace). Elimine estos botones o cree un enlace hasta un código en otra página.
- Compruebe que no se hayan reprogramado los botones. Asegúrese de que Action List (Lista de acciones) contiene los comandos apropiados para su equipo AV.

### Pronto no memoriza los códigos

- Asegúrese de que el Panel de Control y el mando a distancia original están bien colocados.
- Asegúrese de no utilizar la función de memorización de códigos bajo una luz fluorescente brillante o a la luz del sol; las fuentes de luz intensa podrían provocar que la función de memorización no funcionase correctamente.
- Asegúrese de que las pilas del Panel de Control y del mando a distancia original estén suficientemente cargadas.
- Mantenga pulsada la tecla del mando a distancia original durante más de un segundo.

### El equipo AV no responde a las instrucciones del Panel de Control

- Asegúrese de haber definido los códigos correctos para su equipo AV.
- Si desea utilizar señales RF para el equipo en distintas ubicaciones, deberá utilizar varios Extensores en Pronto Network (la red Pronto). Deberá configurar los Extensores:
  - En el hardware de los Extensores deberá asignar un ID con el **interruptor del ID del Extensor**.
  - En **ProntoEdit Professional**, deberá definir el número de Extensores en **System Properties**, y hacer coincidir el Extensor con el componente AV en **Device Properties**.
  - Cuando los Extensores trabajen en red, deberá definir la Configuración de Red en la herramienta de configuración **Configuration Tool**.

Para obtener más información, consulte los Manuales de inicio de los Extensores RFX9400 y RFX9600 y la ayuda ProntoEdit Professional Online Help.

- Cuando el Panel de Control trabaje en un entorno WiFi, tenga en cuenta que Pronto Network (la red Pronto) puede necesitar unos segundos para iniciarse y comenzar a transmitir códigos.
- No todos los puntos de acceso inalámbrico funcionan correctamente del mismo modo en combinación con el Panel de Control. Asegúrese de utilizar un punto de acceso de calidad.

### La transmisión de las señales a través de la red inalámbrica es lenta

En función de los ajustes realizados en Configuración de Red, se necesitará más o menos tiempo para que Pronto Network (la red Pronto) transfiera las señales. Las variables de la Configuración son las siguientes:

• La ubicación del punto de acceso inalámbrico: para comprobar si el punto de acceso inalámbrico y el Panel de Control están demasiado alejados, tome el Panel de Control y acérquelo al punto de acceso inalámbrico.

Si la transmisión es más rápida, coloque el punto de acceso inalámbrico en una posición más cercana al lugar donde se utilizará el Panel de Control, o añada un punto de acceso inalámbrico adicional a Pronto Network (la red Pronto).

- **Cifrado**: el cifrado utilizado por los Extensores y por el Panel de Control ralentiza la transmisión de la señal.
- El chipset del punto de acceso inalámbrico.
- La configuración del servidor DHCP.

| Precaución | Si cambia la Configuración DHCP para acelerar la transmisión, también deberá ajustar  |
|------------|---------------------------------------------------------------------------------------|
|            | esta configuración en los Extensores utilizados en Pronto Network (la red Pronto) con |
|            | la herramienta de configuración Configuration Tool.                                   |

### El Panel de Control muestra uno de los siguientes iconos:

#### Sin conexión

- El punto de acceso inalámbrico está desactivado.
- El Panel de Control está fuera del alcance del punto de acceso inalámbrico.
- Hay un problema de cifrado.

#### Sin identificación

- No se recibe ninguna dirección IP.
- Se ha detectado un conflicto de direcciones IP.

### El icono WiFi no se muestra en la pantalla del Panel de Control

No se ve el icono WiFi:

- Cuando los Extensores y el Panel de Control están configurados en modo Stand-Alone.
- Cuando desactiva el elemento del sistema WiFi Level en ProntoEdit Professional.

#### El Panel de Control se comporta de un modo extraño

Normalmente, no es necesario reiniciar el Panel de Control. No obstante, si la pantalla táctil se bloquea o si advierte algún comportamiento extraño, deberá reiniciar para que todo funcione de nuevo.

Puede reiniciar el Panel de Control colocando el Interruptor de encendido en la posición 0, esperar unos segundos y volver a cambiar el Interruptor de encendido a la posición 1.

### Preguntas más frecuentes y últimas actualizaciones

Puede encontrar más información en www.pronto.philips.com.

En la sección "Support", para obtener más información sobre las FAQ (preguntas más frecuentes).

En la sección "Downloads", encontrará las siguientes actualizaciones:

- Firmware del Panel de Control TSU9400; Descárguelo en el Panel de Control si no se inicia o si la pantalla permanece en negro tras un reinicio.
- Firmware de los Extensores RFX9400 y RFX9600;
- Software de ProntoEdit Professional.

# **Nota** La instalación de la última actualización del software de ProntoEdit Professional sobrescribirá todos los archivos y eliminará las imágenes personales que haya añadido a la galería. Asegúrese de actualizar la galería cuando el asistente le solicite copiar sus imágenes personales a la galería nueva.

### **Especificaciones**

| Pantalla                                     | Pantalla a color de 3,5″ TFT con dispositivo táctil<br>QVGA (320 x 240 píxeles) resolución retrato LCD<br>65.536 colores                                                                                                    |  |
|----------------------------------------------|----------------------------------------------------------------------------------------------------|--|
| Interfaz                                     | Conector USB 2.0                                                                                                    |  |
| Controladores                                | Controladores de Windows predeterminados                                                                                                    |  |
| Infrarrojos (IR)                             | Distancia de funcionamiento = máx. 12 m (36 pies)<br>Distancia de memorización = 100-150 mm (3,9-5,9 pulgadas) a 0-40 grados<br>Ángulo de funcionamiento = 45° a un máx. de 5 m (15 pies)<br>Intervalo de frecuencias de funcionamiento / memorización = 17 kHz - 1 MH<br>frec. proveedor                                                                                                    |  |
| Sistema inalámbrico                          | Tecnología WiFi a 2,4 GHz                                                                                                    |  |
| Memoria                                      | 64 MB de memoria SDRAM<br>48 MB de memoria NAND Flash                                                                                                    |  |
| Gestión de alimentación                      | Activación mediante inclinación o presión sobre la pantalla, presión en el tecla<br>retroiluminación o presión sobre las teclas<br>Desconexión automática tras un tiempo de inactividad predeterminado<br>Indicación del estado de las pilas                                                                                                    |  |
| Dimensiones                                  | del Panel de Control: 199,3 x 78 x 23,5 mm (7,9 x 3,1 x 0,9 pulg.)<br>de la estación de recarga: 175,7 x 75,5 x 43 mm (6,9 x 3,0 x 1,7 pulg.)                                                                                                    |  |
| Temperatura                                  | de funcionamiento: 5° C - 45° C (41° F – 113° F)<br>de almacenamiento: -25° C - 70° C (-13° F – 158° F )                                                                                                    |  |
| Pilas                                        | Pilas de polímero de litio, 1700 mAh                                                                                                    |  |
| Adaptador de corriente                       | Adaptador de corriente de 100 V-240 V CA / 50-60 Hz (salida de 5 V CC/2A)                                                                                                    |  |
| Accesorios                                   | <ul> <li>Cable USB</li> <li>Adaptador de corriente</li> <li>Estación de recarga</li> <li>CD-ROM con ProntoEdit Professional, Manuales de inicio para el Panel de<br/>Control y los Extensores (PDF), Acrobat Reader</li> <li>2 Manuales de inicio, "Instalación y configuración" y "Uso del Panel de Control"</li> </ul>                                                                                                    |  |
| ProntoEdit Professional                      | Sistemas operativos compatibles<br>• Windows 2000<br>• Windows XP<br>• Windows XY<br>• Windows Vista<br><b>Requisitos mínimos:</b><br>• Estación de trabajo Intel Pentium III a 500 MHz o equivalente<br>• 256 MB de memoria física<br>• 250 MB de espacio libre en disco<br><b>Requisitos recomendados:</b><br>• Estación de trabajo Intel Pentium IV a 1,2 GHz o equivalente<br>• 512 MB de memoria física<br>• 500 MB de espacio libre en disco |  |
| Información de base de<br>datos de código IR | Diseñada con tecnología UEI<br>Licenciada bajo Patente Estadounidense 5.689.353<br>Porciones © UEI 1999                                                                                                    |  |

#### Panel de Control Pronto Manual de inicio

© Copyright 2007 Royal Philips Electronics, Interleuvenlaan 74-76, 3001 Leuven (Bélgica)

#### **Observaciones:**

Todos los derechos reservados. La reproducción total o parcial está prohibida, salvo consentimiento previo del propietario de los derechos de autor.

Royal Philips Electronics no se responsabiliza de las omisiones o errores técnicos o de edición de este manual, ni tampoco de los daños derivados directa o indirectamente del uso del Panel de Control Pronto Pronto.

La información contenida en este Manual de inicio puede ser modificada sin previo aviso. Todas las marcas y nombres de productos son marcas comerciales o marcas registradas de sus respectivas empresas u organizaciones.

### Table des matières

| Avant de commencer                                                     | 1        |
|------------------------------------------------------------------------|----------|
| Déballage du Pronto panneau de commande                                | 3        |
| Préparation pour la configuration                                      | <b>5</b> |
| Chargement du panneau de commande.                                     | 5        |
| Installation de ProntoEdit Professional                                | 5        |
| Configuration du Pronto panneau de commande                            | <b>5</b> |
| Personnalisation du fichier de configuration                           | 5        |
| Téléchargement du fichier de configuration dans le panneau de commande | 9        |
| Support                                                                | <b>9</b> |
| Remplacement des batteries                                             | 9        |
| Dépannage                                                              | 9        |
| FAQ, informations et dernières mises à jour                            | 11       |
| Spécifications                                                         | 12       |

### Avant de commencer

Basé sur une longue expérience et de brillants résultats dans le marché de l'installation personnalisée, le Pronto TSU9400 représente la **troisième génération des panneaux de commande de Home Cinéma**. Il appartient à la même famille que le Pronto TSU9600 et les deux panneaux de commande sont entièrement compatibles.

Le Pronto TSU9400 a été conçu par des installateurs et créé par Philips. Il inclut toutes les technologies et fonctionnalités nécessaires à un fonctionnement rapide et intuitif de n'importe quel Home Cinéma.

Le système est basé sur IP et peut fonctionner sans fil avec les Prolongateurs Pronto. Avec ProntoEdit Professional, vous pouvez créer la configuration graphique de votre choix. Pour gagner du temps, comme point de départ, vous pouvez également utiliser les fichiers de configuration par défaut comme point de départ.

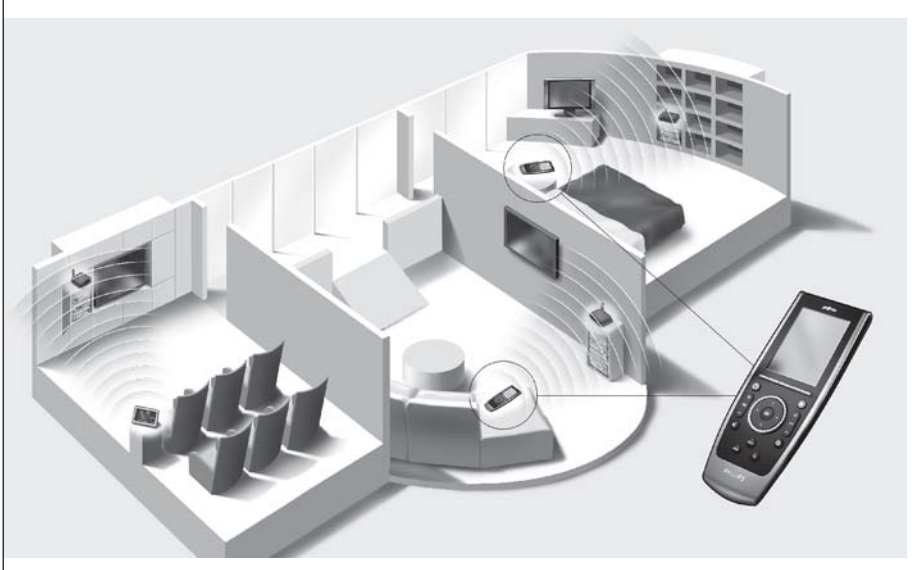

### Le système Pronto

Le système Pronto comporte tout un ensemble d'équipement connecté et configuré en vue d'une interaction. Le schéma ci-dessous montre une **manière possible de connecter plusieurs équipements audio/vidéo**.

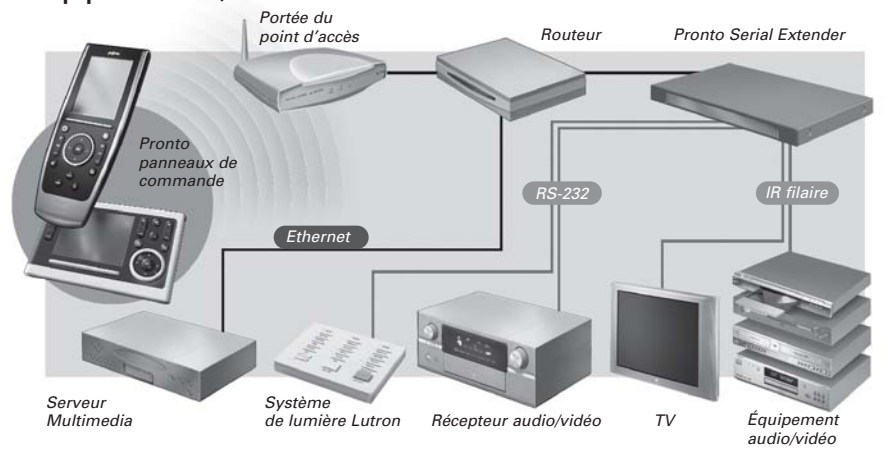

### Configuration du Pronto panneau de commande

Pour configurer un système Pronto et le panneau de commande en tant qu'unité centrale du système, vous avez besoin de **différents outils**. Le schéma ci-dessous indique les différents outils, leur **signification dans la configuration** du système Pronto et leur **connexion mutuelle**.

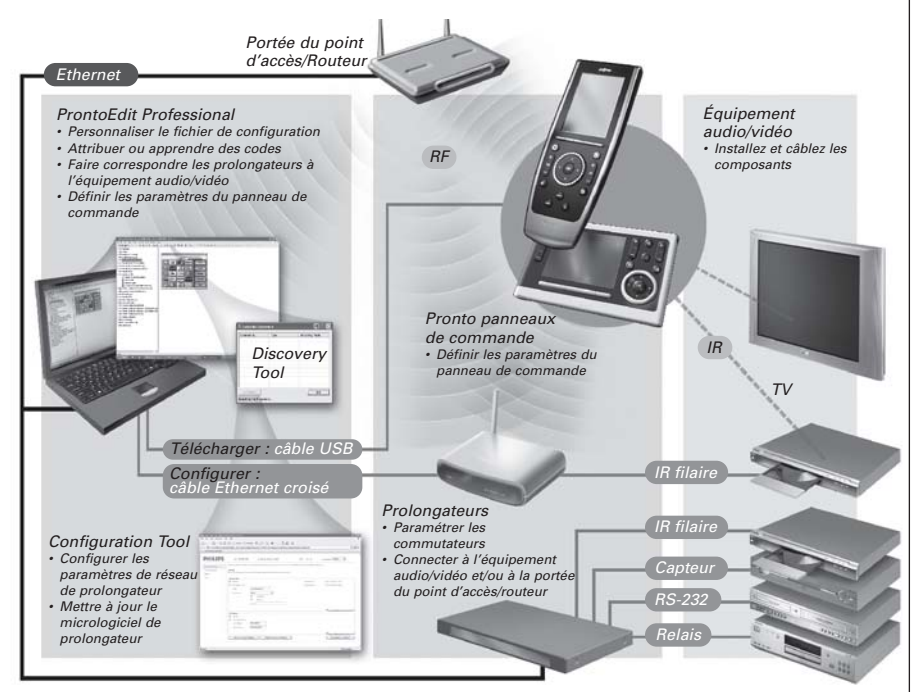

Plus d'informations disponibles :

- Dans ProntoEdit Professional Online Help de ProntoEdit Professional pour TSU9400 :
  - Sur la manière de personnaliser un fichier de configuration ;
  - Sur la manière d'ajouter les Prolongateurs au fichier de configuration ;
- Dans les Guides de démarrage des Prolongateurs RFX9400 et RFX9600 :
  - Sur la manière de configurer et installer un Prolongateur dans le système Pronto.

### Déballage du Pronto panneau de commande

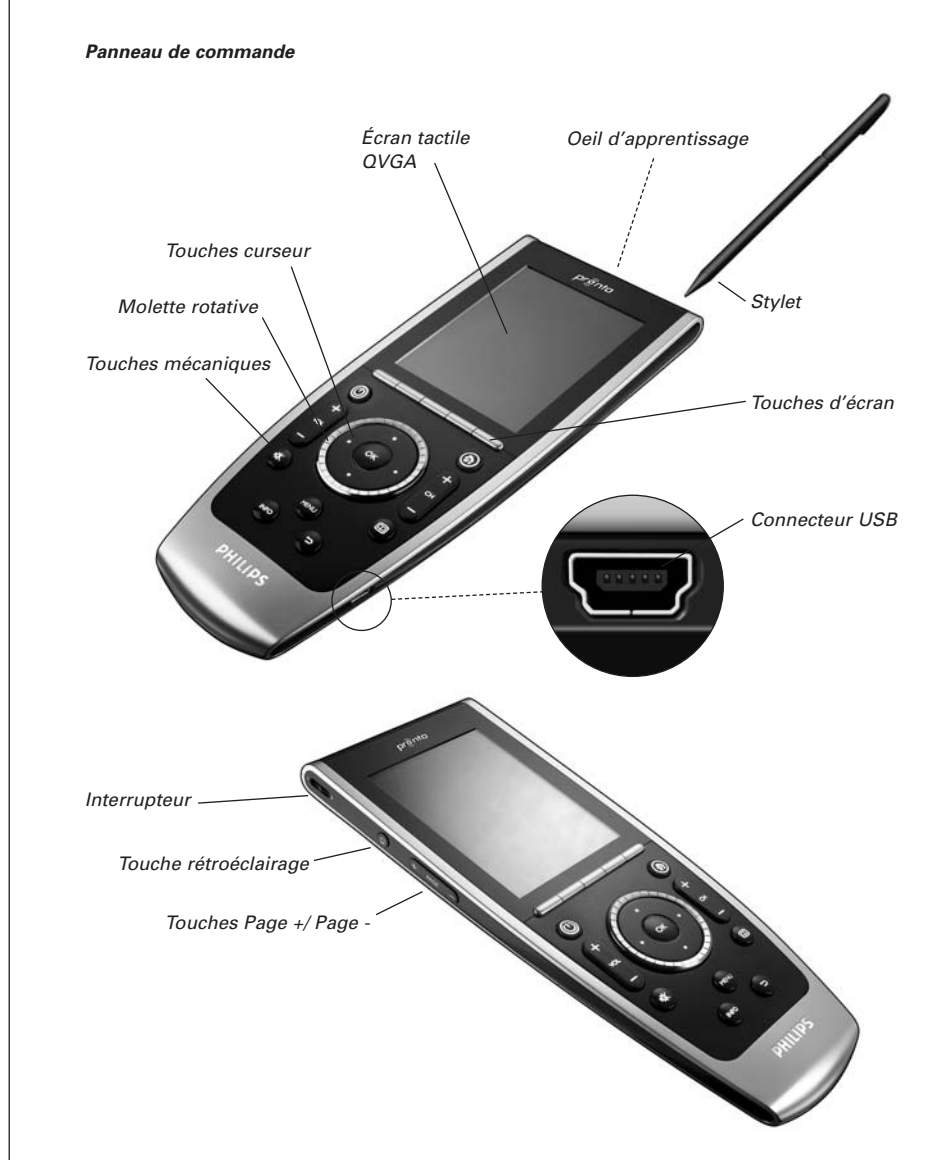

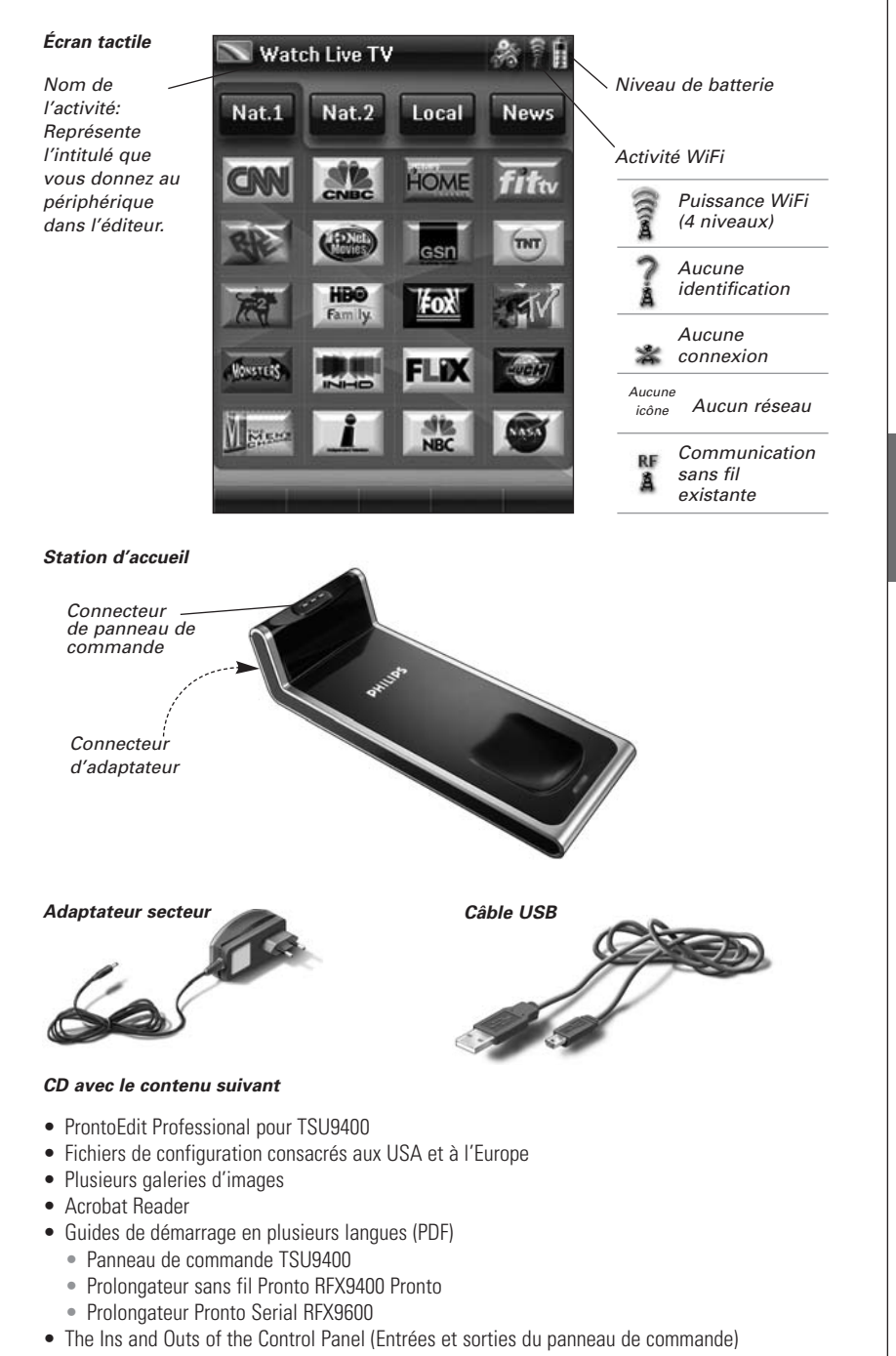

### Préparation pour la configuration

### Chargement du panneau de commande

Il est recommandé de charger le panneau de commande au maximum avant de commencer sa configuration. Cette opération peut prendre 3 à 4 heures.

- 1 Activez le panneau de commande en activant l'interrupteur à gauche du panneau de commande sur 1.
- 2 Placez le panneau de commande sur la station d'accueil. La station d'accueil s'illumine quand elle est sous tension. Un voyant de chargement rouge situé à l'avant de la station d'accueil s'allume pendant le chargement du panneau de commande.

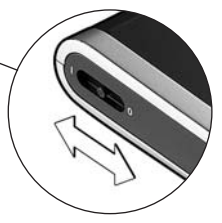

### Installation de ProntoEdit Professional

Vous trouverez dans la boîte un CD grâce auquel vous pouvez installer ProntoEdit Professional pour TSU9400. Vous pouvez vérifier les mises à jour sur <u>http://www.pronto.philips.com</u> à la section **Downloads** (PC Software).

Insérez le CD dans l'ordinateur, puis suivez les instructions à l'écran pour installer l'éditeur.

**Remarques** Vous pouvez installer ProntoEdit Professional pour TSU9400 avec d'autres éditeurs Pronto Philips. Les fichiers de ProntoEdit Professional sont automatiquement placés dans un répertoire distinct. Si vous souhaitez **mettre à jour ProntoEdit Professional** et que vous avez inséré des

images personnelles dans la galerie, vous pouvez effectuer une sauvegarde de cette dernière. Vous y serez invité par l'assistant d'installation.

### Configuration du Pronto panneau de commande

### Personnalisation du fichier de configuration

Par défaut, un fichier de configuration de démonstration est installé dans votre panneau de commande (demo.xcf).

Au cours de l'installation de l'éditeur, **deux versions de ce fichier de configuration de démonstration** ont également été enregistrées sur votre PC: une version européenne adaptée au composants audio/vidéo européens et une version américaine avec les composants des États-Unis.

Vous pouvez utiliser ce fichier de configuration pour une démonstration ou vous pouvez partir de ce fichier pour l'adapter à tous les besoins du client et créer un fichier de configuration personnalisé.

- Les fichiers contiennent les 11 activités les plus utilisées et leurs équipements audio/vidéo liés.
- Ils sont prêts à être utilisés. Les fichiers de configuration contiennent différentes macros d'activité, qui comprennent une suite d'actions pour démarrer une activité.
- Tous les liens et sauts sont déjà installés.

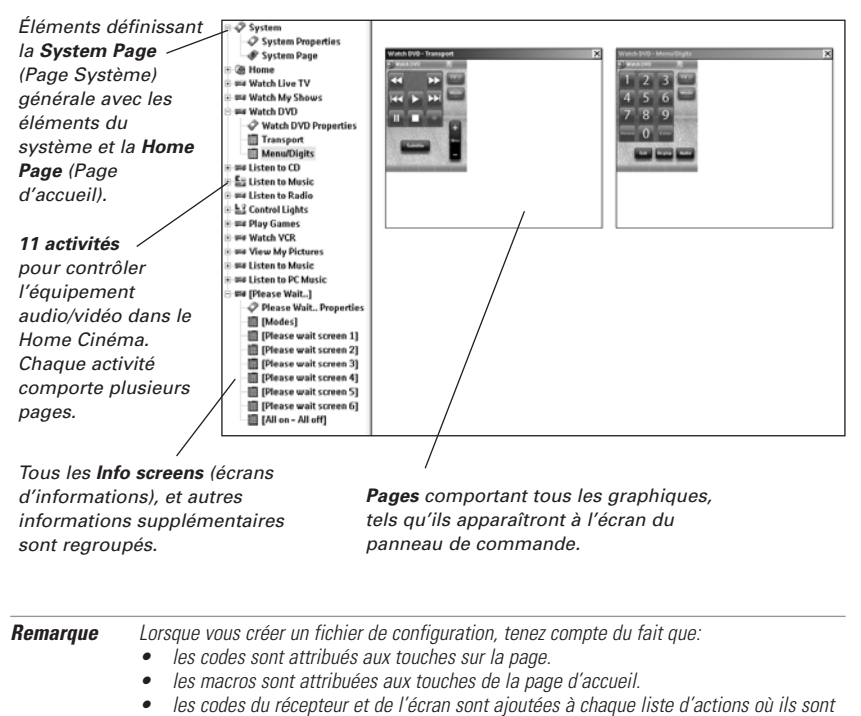

Exemple de fichier de configuration par défaut pour une seule pièce pour les États-Unis.

| Astuce | Avant de personnaliser le fichier de configuration, copiez le fichier et attribuez-lui un <b>nom</b> |
|--------|----------------------------------------------------------------------------------------------------|
|        | spécifique, par exemple Home Cinéma de Williams.xcf.                                                 |
|        | Vérifiez que vous disposez des numéros de modèles des composants audio/vidéo que                     |
|        | vous souhaitez contrôler avec le panneau de commande.                                                |

nécessaires. Par exemple, le code pour allumer l'écran est aiouté aux différentes

Pour personnaliser un des fichiers de configuration dédiés, suivez ces 6 étapes :

macros de la page d'accueil.

#### 1 Supprimez les activité que le client n'utilise pas ou ajoutez de nouvelles activités.

Vous supprimez de l'arborescence de l'éditeur les activités qui ne sont pas utilisées. Si vous supprimez une activité, tous les liens vers les touches de cette activité deviennent inactifs. Pour ajouter une nouvelle activité, dupliquez une activité existante et ajustez les pages différentes.

#### 2 Ajustez la page d'accueil.

Supprimez également les activités non utilisées et ajoutez les nouvelles activités à la page d'accueil.

#### 3 Ajustez la disposition des différentes activités.

Supprimez ou ajoutez des **boutons** afin de créer une disposition personnelle pour chaque client.

**Astuce** Les fichiers de configuration comportent les **Pages favorites**, dans lesquelles vous pouvez regrouper les canaux TV et radio favoris de vos clients dans des catégories. Placez les icônes à l'endroit qui leur est réservé et affectez les macros de canaux correctes via **Channel Macro Wizard** (l'assistant de macro de canal).

#### 4 Ajustez les codes.

Avant d'ajuster les codes dans le fichier de configuration, vous devez **ajouter les codes** au composant audio/vidéo spécifique du client dans **My Database**.

Pour plus d'informations sur l'utilisation de **My Database**, reportez-vous à **ProntoEdit Professional Online Help**.

Pour ajouter des codes à My Database :

• Dans la Factory Database, recherchez le périphérique grâce à son numéro de

modèle, puis ajoutez-le à **My Database** via le bouton <u>II</u>.

-0u-

- Dans My Database, notez les codes de la télécommande originale du composant audio/vidéo.
  - 1 Connectez le panneau de commande à l'ordinateur au moyen du câble USB.
  - 2 Placez la télécommande originale à 4 à 6 pouces (10-15 cm) du panneau de commande parallèlement à son œil d'apprentissage. Vérifiez que les deux batteries sont suffisamment chargées.

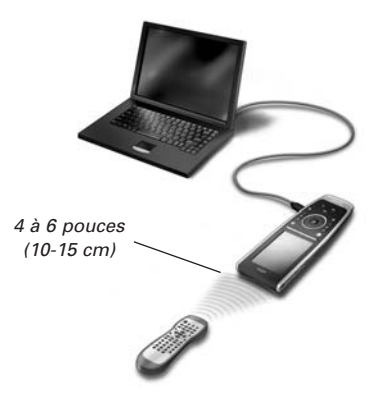

3 Maintenez enfoncée la touche de la télécommande originale pendant plus de 1 seconde.

**Astuce** Dès que le panneau de commande est connecté à l'ordinateur, vous pouvez tester les nouveaux codes ajoutés via l'éditeur. Appuyez sur la touche **Test IR**. Le code est alors envoyé à l'équipement audio/vidéo.

Pour affecter des codes aux touches sur les pages de codes :

- Dans le menu Tools (Outils), sélectionnez My Database Quick Access (Accès rapide à ma base de données).
- 2 Sélectionnez le code de la liste, puis effectuez un glisser-déplacer du code vers la touche.

#### 5 Configurez les Prolongateurs utilisés dans le système Pronto.

Astuce Lorsque vous n'utilisez pas le Prolongateur dans le fichier de configuration, désactivez les Wireless Settings (paramètres sans fil) dans les System Properties.

- 1 Sélectionnez le nombre de Prolongateurs dans les **System Properties** de l'onglet **Extenders** (Prolongateurs) puis définissez le type.
- 2 Sélectionnez la manière dont le panneau de commande va interagir avec les Prolongateurs dans System Properties de l'onglet Wireless Settings (Stand-Alone/autonome ou Network /réseau), puis insérez les paramètres nécessaires.

**Remarque** La **temporisation WiFi** peut être définie de 15 minutes à 24 heures, selon la préférence du client en ce qui concerne l'économie de batterie et le temps de réponse lorsque vous appuyez sur un bouton.

**3** Faites correspondre chaque Prolongateur au(x) périphérique(s) en sélectionnant le Prolongateur dans les **Device Properties** de l'onglet **Settings**.

**Remarque** Lorsque les Prolongateurs sont utilisés dans un réseau, vous devez les configurer au moyen de **Extender Configuration Tool**. Pour plus d'informations, consultez les guides de démarrage des Prolongateurs RFX9400 et RFX9600.

#### 6 Configuration des Settings pour le panneau de commande.

Définissez l'heure et la date, puis la méthode d'activation, les délais d'attente et la luminosité de l'écran dans les **System Properties** du fichier de configuration de l'onglet **Control Panel Settings** (paramètres du panneau de commande).

**Remarque** Dans le panneau de commande, vous pouvez modifier un ensemble de settings. Pour accéder aux paramètres du panneau de commande, maintenez enfoncée l'icône **Settings** de l'écran tactile pendant 3 secondes.

### Téléchargement du fichier de configuration dans le panneau de commande

Pour télécharger le fichier de configuration dans le panneau de commande, connectez-le à votre ordinateur au moyen du câble USB joint, puis cliquez sur l'icône 💓 dans ProntoEdit Professional.

Lorsque vous connectez le panneau de commande à l'ordinateur, ce dernier le reconnaît automatiquement comme un lecteur amovible et l'ajoute à la liste des dossiers de l'Explorateur Windows en tant que 'TSU9400'. Dans le coin droit de votre barre de tâches Windows, l'icône suivante s' s'affiche.

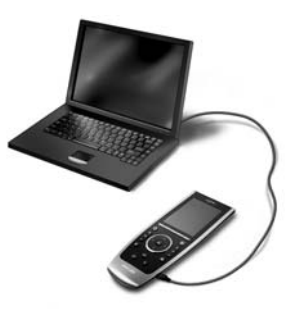

Si le panneau de commande n'est pas reconnu, essayez les opérations suivantes :

- Débranchez le panneau de commande, puis réessayez quelques secondes plus tard.
- Débranchez le panneau de commande, réinitialisez-le et réessayez.
- Vérifiez les settings USB de l'ordinateur.

**Remarque** Le panneau de commande utilise les pilotes Windows par défaut pour reconnaissance. Si le problème n'est pas résolu après les opérations ci-dessus, essayez d'installer le dernier Service Pack de votre version de Windows ou vérifiez la section de dépannage de votre système d'exploitation.

**Avertissements** Ne débranchez pas le câble USB de l'ordinateur lors de la transition du fichier de configuration. Des messages concernant le téléchargement s'affichent dans ProntoEdit Professional.

### Support

### **Remplacement des batteries**

Les batteries du panneau de commande sont des batteries lithium-polymère. Il est recommandé de changer les batteries quand elles sont complètement déchargées.

Si vous souhaitez commander de nouvelles batteries, contactez 'Philips Service Center'.

Pour plus d'informations sur le centre de services, veuillez vous reporter au **Dealer Locator** à l'adresse <u>http://www.pronto.philips.com</u>.

**Avertissement** Remplacez uniquement les batteries par des batteries Philips Pronto TSU9400 d'origine ; sinon, la garantie n'est plus valable. D'autre part, cela pourrait provoquer des situations dangereuses.

#### Instructions de sécurité relatives aux batteries

- Les batteries lithium-polymère sont conditionnées dans une pellicule d'aluminium souple. Par conséquent :
  - · Ne touchez pas les batteries avec des éléments aux arêtes vives
  - Assurez-vous que la table de travail soit propre afin qu'aucune particule coupante ne puisse endommager la pellicule
  - Ne pliez pas les attaches des batteries, leur corps ou leurs arêtes d'étanchéité
- 2 Ne jetez jamais les batteries au feu. Cela peut entraîner leur explosion
- 3 Ne répandez pas de liquides tels que de l'eau ou du café sur les batteries
- 4 Pour éviter tout dommage, utilisez un outil pour enlever les batteries et ne tirez pas sur les câbles.

### Dépannage

#### Les macros ne fonctionnent pas

- Assurez-vous que vous avez correctement défini les codes pour votre équipement audio/vidéo.
- Insérez des délais (delays) suffisants dans les macros afin de permettre à l'équipement de démarrer correctement.
- Vérifiez s'il existe des liens vers des touches inactives (boutons ne contenant aucun code ni aucun lien) dans votre macro. Supprimez ces boutons ou créez un lien vers un code dans une autre page.
- Vérifiez que vous n'avez pas reprogrammé les touches. Assurez-vous que la liste des actions ne contient pas les commandes appropriées pour l'équipement audio/vidéo.

#### Pronto n'apprendra pas les codes

- Assurez-vous que le panneau de commande et la télécommande d'origine sont positionnés correctement.
- Assurez-vous que le panneau de commande n'apprend pas les codes sous une lumière fluorescente vive ou au soleil : les sources de lumière vive peuvent affecter l'apprentissage des codes.
- Vérifiez que les batteries du panneau de commande et de la télécommande d'origine sont suffisamment chargées.
- Maintenez enfoncée la touche de la télécommande d'origine pendant plusieurs secondes.

# L'équipement audio/vidéo ne répond pas aux commandes du panneau de commande

- Vérifiez que vous avez correctement défini les codes pour votre équipement audio/vidéo.
- Si vous souhaitez utiliser les signaux RF pour l'équipement à plusieurs emplacements, vous devez utiliser plusieurs Prolongateurs dans le réseau Pronto. Vous devez configurer les Prolongateurs :
  - En affectant un ID au Prolongateur au moyen du commutateur d'ID de Prolongateur.
  - Dans ProntoEdit Professional, en définissant le nombre de Prolongateurs dans les System Properties et en faisant correspondre le Prolongateur au composant audio/vidéo dans les Device Properties.
  - Lorsque les Prolongateurs fonctionnent dans un réseau, vous devez configurer les Network Settings dans le Configuration Tool.

Pour plus d'informations, consultez les guides de démarrage des Prolongateurs RFX9400 et RFX9600 et l'aide ProntoEdit Professional Online Help.

- Lorsque le panneau de commande fonctionne dans un environnement WiFi, n'oubliez pas que le Pronto Network peut avoir besoin de quelques secondes pour se lancer et démarrer la transmission de codes.
- Tous les points d'accès sans fil ne fonctionnent pas aussi bien en combinaison avec le panneau de commande. Veillez à utiliser un point d'accès de bonne qualité.

#### La transmission des signaux sur le réseau sans fil est lente.

Selon les Settings que vous avez définis dans les Network Settings, la transmission de signaux du réseau Pronto peut être plus ou moins longue. Les variables dans les Settings sont les suivantes :

 L'emplacement de la portée du point d'accès : Pour vérifier si la portée du point d'accès et le panneau de commande sont trop éloignés, prenez le panneau de commande et rapprochezvous de la portée du point d'accès.

Si la transmission est bien plus rapide, rapprochez la portée du point d'accès de l'emplacement où le panneau de commande sera utilisé, ou ajoutez une portée de point d'accès supplémentaire dans le réseau Pronto.

• **Cryptage** : Le cryptage utilisé par les Prolongateurs et le panneau de commande ralentit la transmission du signal.

- Le jeu de puces de votre portée de point d'accès
- Les settings de serveur DHCP

Attention Si vous modifiez les Settings DHCP pour accélérer la transmission, vous devez ajuster ces mêmes paramètres sur les Prolongateurs utilisés dans le réseau Pronto au moyen de Configuration Tool (l'Outil de Configuration).

Le panneau de commande affiche l'une des icônes suivantes:

#### Aucune connexion

- La portée du point d'accès est hors tension.
- Le panneau de commande est hors de portée du point d'accès.
- Il existe un problème de cryptage.

# ? .

- Aucune identification
- Aucune adresse IP reçue.
- Un conflit IP est détecté.

### L'icône WiFi ne s'affiche pas à l'écran du panneau de commande

Vous ne voyez pas l'icône WiFi :

- Lorsque les Prolongateurs et le panneau de commande sont configurés en mode **Stand-Alone** (autonome).
- Lorsque vous désactivez l'élément du système WiFi Level (Niveau WiFi) dans ProntoEdit Professional.

### Le panneau de commande se comporte de manière irrégulière

Normalement, la réinitialisation du panneau de commande n'est pas nécessaire. Cependant, si l'écran tactile se fige ou si vous constatez un comportement inhabituel, vous devez procéder à une réinitialisation.

Pour réinitialiser le panneau de commande, positionnez l'interrupteur Power (alimentation) sur 0, patientez quelques secondes puis positionnez-le sur 1.

### FAQ, informations et dernières mises à jour

Vous trouverez plus d'informations sur http://www.pronto.philips.com.

Naviguez jusqu'à la section Support pour plus d'informations dans la FAQ.

Naviguez jusqu'à la section **Downloads** pour les mises à jour suivantes :

- Micrologiciel du panneau de commande TSU9400 ; Téléchargez-le si le panneau de commande ne se lance pas ou si l'écran reste noir après la réinitialisation.
- Micrologiciel des Prolongateurs RFX9400 et RFX9600 ;
- Logiciel ProntoEdit Professional.

**Remarque** En installant la dernière mise à jour du logiciel ProntoEdit Professional, vous écraserez tous les fichiers et effacerez les images personnelles que vous aurez ajoutées à la galerie. Assurez-vous de **mettre à jour la galerie** lorsque l'assistant demande de **copier vos images personnelles dans la nouvelle galerie**.

### **Spécifications**

| Affichage                                        | Affichage couleur TFT 3,5" avec écran tactile<br>LCD portrait résolution QVGA (320 x 240 pixels)<br>65,536 couleurs                                                                                                    |
|--------------------------------------------------|----------------------------------------------------------------------------------------------------|
| Interface                                        | Connecteur de port USB 2.0                                                                                                    |
| Pilotes                                          | Pilotes par défaut de Windows                                                                                                    |
| Infrarouge (IR)                                  | Distance de fonctionnement = 36 pieds (12 m) max.<br>Distance d'apprentissage = 3,9 – 5,9 pouces (100-150 mm) à 0-40 degrés<br>Angle de fonctionnement = 45º à 15 pieds (5 m) max<br>Portée de fréquence de fonctionnement/apprentissage = 17 kHz – 1 MH<br>fréquence porteuse                                                                                                    |
| Système sans fil                                 | Technologie WiFi fonctionnant à 2,4 GHz                                                                                                    |
| Mémoire                                          | 64 Mo SDRAM<br>48 Mo NAND Flash                                                                                                    |
| Gestion de l'alimentation                        | Activation grâce à une inclinaison, en appuyant sur l'écran, sur la touche de<br>rétroéclairage ou sur les touches.<br>Désactivation automatique par temporisation<br>Indication sur l'état de la batterie                                                                                                    |
| Dimensions                                       | du panneau de commande : 7,9 x 3,1 x 0,9 inch (199,3 x 78 x 23,5 mm)<br>de la station d'accueil : 6,9 x 3,0 x 1,7 inch (175,7 x 75,5 x 43 mm)                                                                                                    |
| Température                                      | de fonctionnement : $41^{\circ}$ F – $113^{\circ}$ F ( $5^{\circ}$ C – $45^{\circ}$ C)<br>de stockage : $-13^{\circ}$ F – $158^{\circ}$ F ( $-25^{\circ}$ C – $70^{\circ}$ C)                                                                                                    |
| Batterie                                         | Batterie lithium-polymère, 1700 mAh                                                                                                    |
| Adaptateur secteur                               | Adaptateur secteur 100 V-240 V CA/50-60 Hz (sortie 5 V CC/2 A)                                                                                                    |
| Accessoires                                      | <ul> <li>câble USB</li> <li>Adaptateur secteur</li> <li>Station d'accueil</li> <li>CD-ROM avec ProntoEdit Professional, Guides de démarrage pour le panneau de commande et les Prolongateurs (PDF), Acrobat Reader</li> <li>2 guides de démarrage 'Installation et configuration' et 'Utilisation du panneau de commande'</li> </ul>                                                                                                    |
| ProntoEdit Professional                          | Systèmes d'exploitation pris en charge         • Windows 2000         • Windows XP         • Windows Vista         Configuration minimale :         • Station de travail Intel Pentium III 500 MHz ou équivalent         • Mémoire physique 256 Mo         • 250 Mo d'espace disque disponible         Configuration recommandée :         • Station de travail Intel Pentium IV 1.2 GHz ou équivalent         • Mémoire physique 512 Mo         • 500 Mo d'espace disque disponible |
| Informations de la base<br>de données du code IR | Conçu par UEI Technology<br>Brevet U.S.A. 5,689,353<br>Portions © UEI 1999                                                                                                    |

#### Pronto Panneau de commande Guide de démarrage

© Copyright 2007 Royal Philips Electronics, Interleuvenlaan 74-76, 3001 Leuven (Belgique)

#### **Remarques** :

Tous droits réservés. La reproduction d'une partie ou de l'intégralité du document est interdite sans l'autorisation préalable du propriétaire des droits d'auteur.

Royal Philips Electronics n'est pas responsable des omissions, ni des erreurs techniques ou éditoriales de ce manuel, ni des dommages résultant directement ou indirectement de l'utilisation du Pronto Panneau de commande .

Les informations contenues dans ce guide de démarrage peuvent faire l'objet de modifications sans préavis. Tous les noms de marques ou produits sont des marques commerciales ou des marques déposées de leurs propriétaires respectifs.

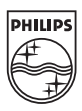